# MyCHAS ON CHAS.SG MOBILE USER GUIDE

PROFILE TYPE: PG, CHAS BLUE CARDHOLDER ENROLLED INTO HEALTHIER SG

#### 1.1 Login into MyCHAS via CHAS website

• Click on the "MyCHAS Login" button to login into your MyCHAS account to view your transaction history, subsidy balance, and to update your profile.

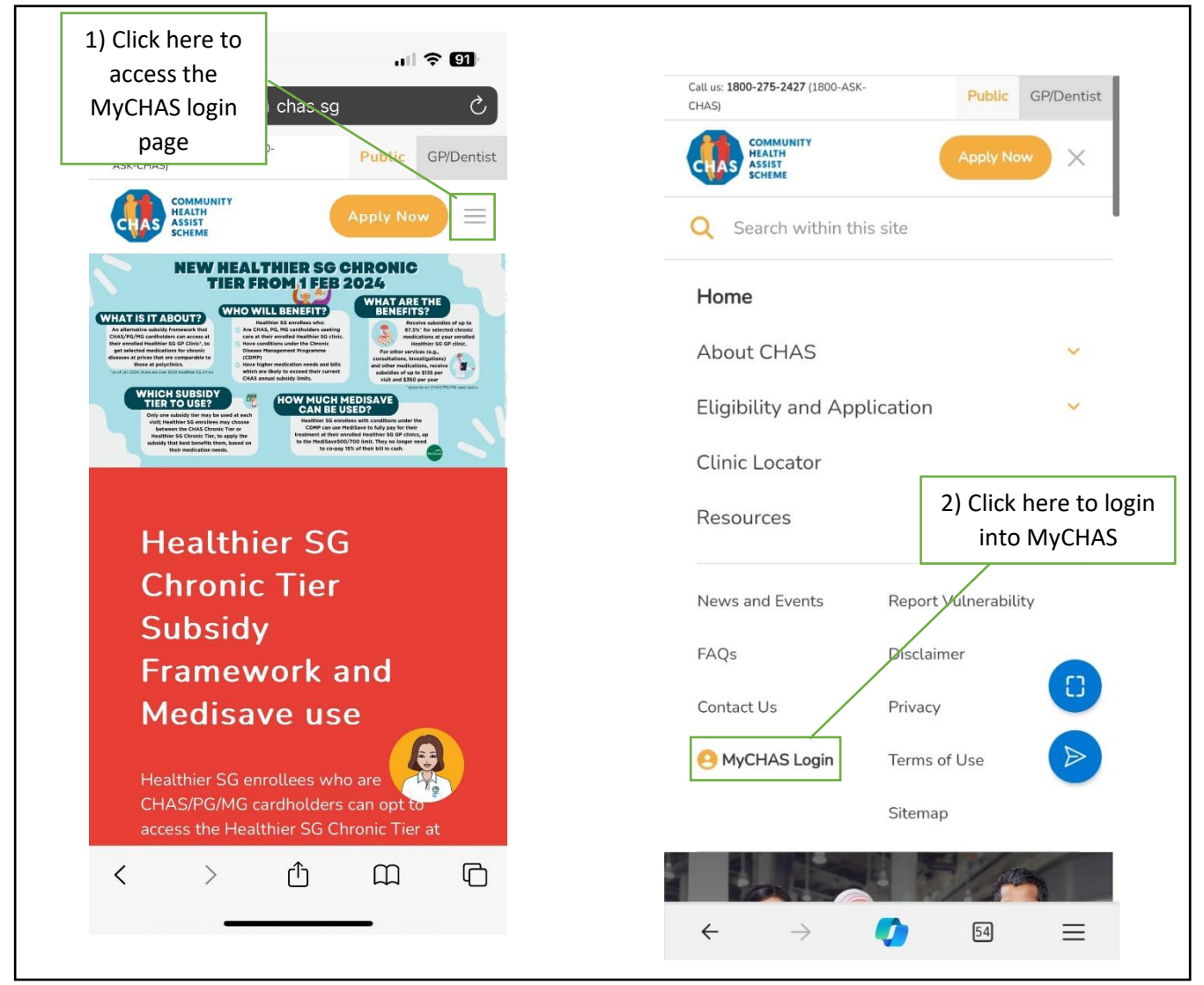

#### 1.2 MyCHAS Login via Singpass

• You will automatically be redirected to login into MyCHAS with your Singpass. Click on the QR code to login with your Singpass.

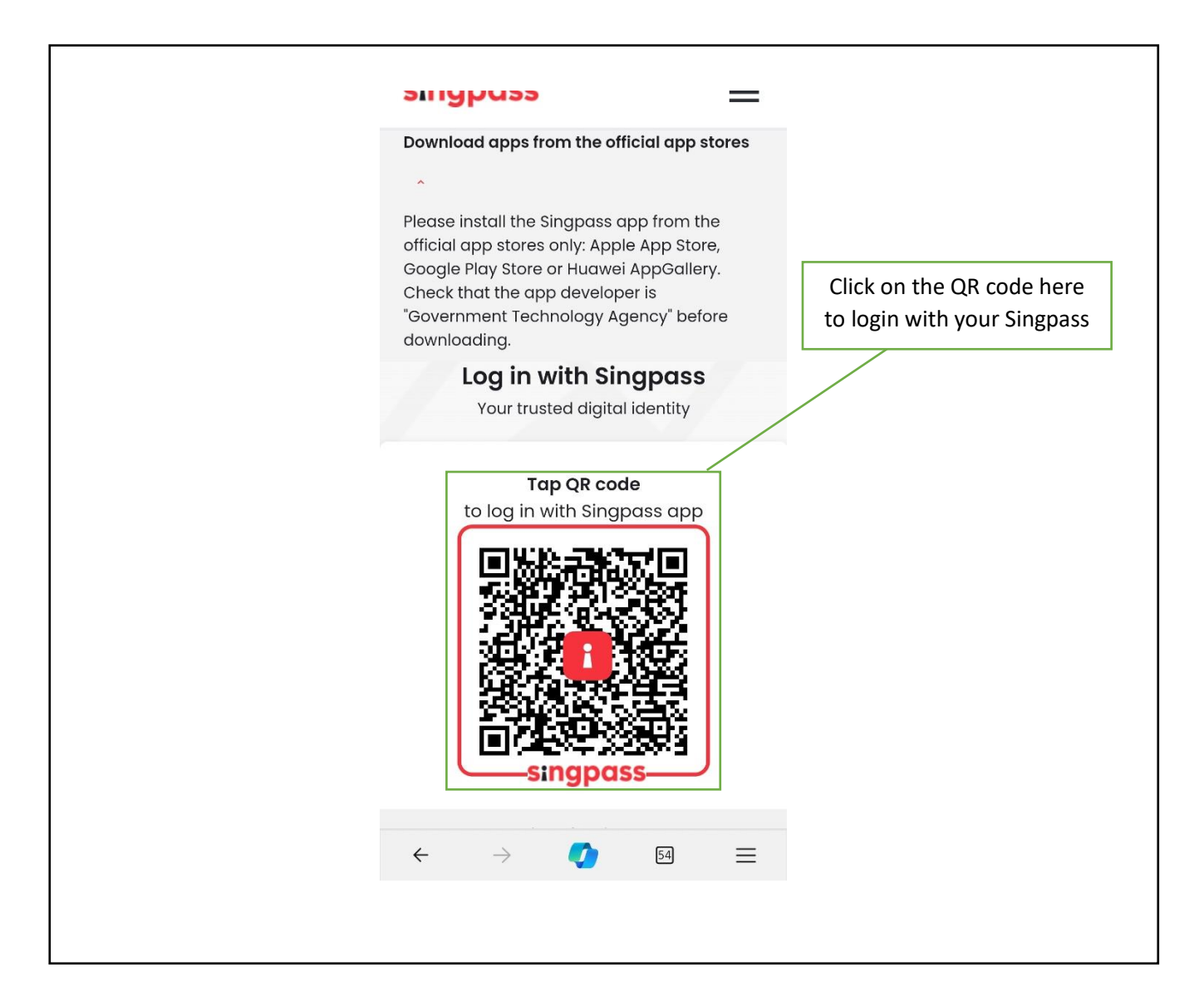

#### 2.1 Overview of MyCHAS page

• The overview page on MyCHAS provides a summary of your card type, subsidy balance (common illnesses and chronic conditions) and latest transactions.

| Click on the dropdown to<br>access the overview,<br>transaction history, subsidy | Overview                                                                              |                          |
|----------------------------------------------------------------------------------|---------------------------------------------------------------------------------------|--------------------------|
| balance, and your profile                                                        | Card Type                                                                             |                          |
|                                                                                  | CHAS Blue                                                                             |                          |
|                                                                                  | Pioneer Generation                                                                    |                          |
| Overview                                                                         | Valid Till                                                                            |                          |
| Transaction History                                                              | 17 Jan 2025                                                                           |                          |
| Common Illnesses                                                                 |                                                                                       | Scroll down to view more |
| Chronic Conditions                                                               | 31 Dec 9999                                                                           | information              |
| Dental Services                                                                  | Please click here to view your eligibility and e<br>nrolment status for Healthier SG. | Information              |
| Subsidy Balance                                                                  | Common Illnesses                                                                      |                          |
|                                                                                  | Your subsidy balance as of 31 Jan 2024:                                               |                          |
| Common runesses                                                                  |                                                                                       |                          |
| Chronic Conditions                                                               |                                                                                       |                          |
| Dental Services                                                                  | Number of claimable visits left: 24                                                   |                          |
| My Profile                                                                       | Latest Transactions View More                                                         |                          |
| Logout                                                                           | Fri, 24 Nov 2023                                                                      |                          |
|                                                                                  | ABC Clinic                                                                            |                          |
|                                                                                  | Subsidy amount received<br>\$28.50                                                    |                          |
|                                                                                  |                                                                                       |                          |

• Under the "Chronic Conditions" category, you can select either "CHAS Chronic Tier" or "Healthier SG Chronic Tier" to view your subsidy balance and latest transactions for each tier respectively.

| Chronic Conditions<br>Please select:<br>CHAS Chronic Tier<br>Healthier SG Chronic Tier                                                                                                    | Click here to view<br>your CHAS Chronic<br>Tier balance |  |
|----------------------------------------------------------------------------------------------------|---------------------------------------------------------|--|
| The Healthier SG Chronic Tier can only be<br>utilized at your enrolled clinic. Please note<br>that only one subsidy tier (CHAS Chronic<br>Tier or Healthier SG Chronic Tier) may be<br>used at each visit. The dollar subsidy limits<br>remaining will be pro-rated accordingly<br>between the two tiers. |                                                         |  |
| Your annual subsidy balance for Chronic<br>(Simple) as of 31 Jan 2024: <b>\$360.00</b> out of<br><b>\$360.00</b><br>Latest Transactions View More                                                                                                    |                                                         |  |
| Tue, 01 Mar 2022<br>ABC Clinic<br>Subsidy amount received<br>\$110.00                                                                                                    | 1                                                       |  |
| Dental Services<br>Click here to view your subsidy balance<br>for dental services.                                                                                                    |                                                         |  |
| Latest Transactions View More Tue, 01 Mar 2022 Dental Clinic 6 CD Subsidy amount received                                                                                                    |                                                         |  |
| Subsidy amount received \$70.50                                                                                                    |                                                         |  |

Info is correct as of June 2025

• Clicking on the "Healthier SG Chronic Tier" will show you your subsidy balance, and latest transaction using the Healthier SG Chronic Tier.

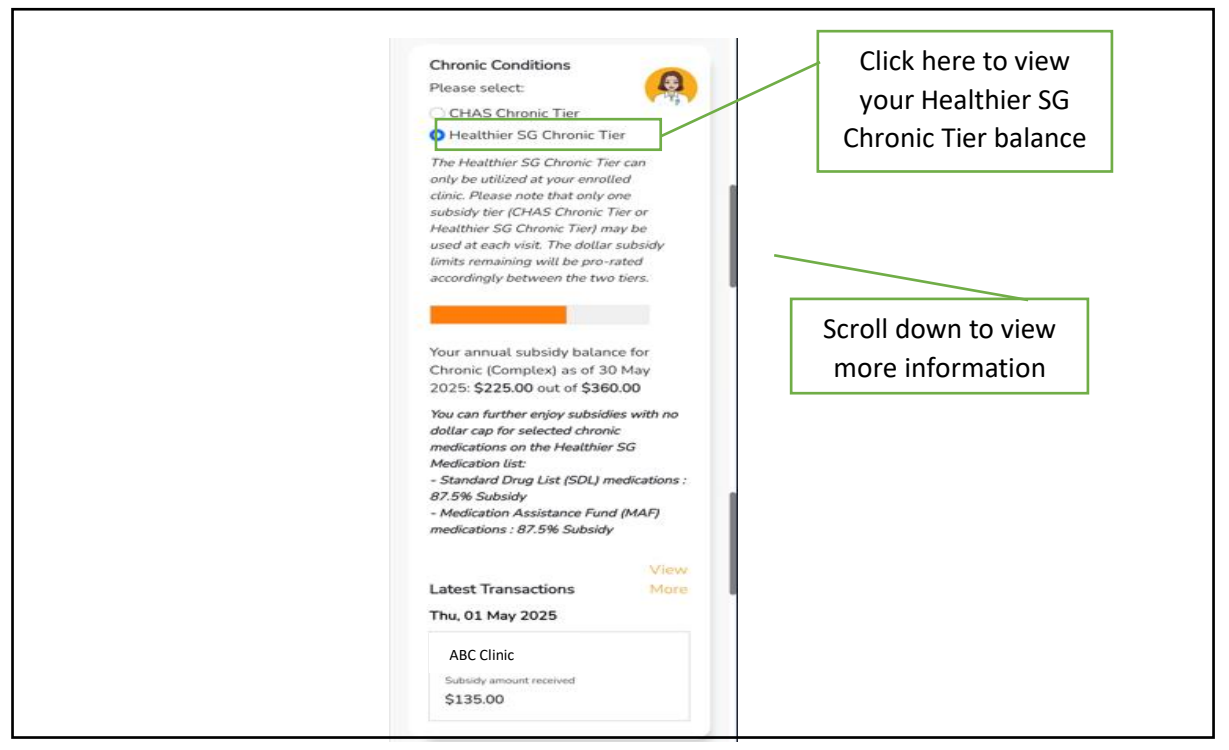

- Under the "Health Screening" section, you can view your eligibility for health screenings under the Healthier SG Screening programme, and the dates when you would be eligible from, as well as your latest health screening transactions.
- Under the "Vaccinations" section, you will see information about nationally-recommended vaccinations.

| Health Scree<br>Your eligibility<br>under the Hea<br>programme:                                                                                                    | e <b>ning</b><br>y for health so<br>althier SG Scr                                                                                                    | creening<br>eening                                                                      |  |
|----------------------------------------------------------------------------------------------------|----------------------------------------------------------------------------------------------------|-----------------------------------------------------------------------------------------|--|
| Screening<br>services                                                                                                    | Screening<br>eligibility                                                                                                    | Eligible<br>for<br>screening<br>from                                                    |  |
| Chronic<br>Disease<br>Screening                                                                                                    | Yes                                                                                                    | 20 May<br>2018                                                                          |  |
| Colorectal<br>Cancer<br>Screening                                                                                                    | Yes                                                                                                    | 20 May<br>2019                                                                          |  |
| Cervical<br>Cancer<br>Screening                                                                                                    | Yes (PAP)                                                                                                    | 20 Aug<br>2019                                                                          |  |
| Note: Screenin<br>age, sex, pre-<br>the last health<br>Singapore Cit<br>Healthier SG (                                                                                                    | ng eligibility i<br>existing cond<br>h screening d<br>izens are elig<br>Screening sul                                                                                                    | s based on<br>itions and<br>ate. Only<br>ible for<br>bsidies.                           |  |
| Vaccinations<br>Please check +<br>eligibility to re<br>nationally-rec<br>vaccinations u<br>Childhood Imu<br>(NCIS) and Na<br>Immunisation<br>For more infor<br>recommended<br>visit www.hel<br>Subsidies are<br>vaccine brand | with the doct<br>eccive subsidi<br>commended<br>under the Nat<br>munisation Se<br>ational Adult<br>Schedule (N/<br>rmation on<br>d vaccinations<br>althhub-sg/var<br>applicable to<br>Is. | or for your<br>les for<br>ional<br>chedule<br>AIS).<br>s, please<br>coinate.<br>certain |  |

#### 3.1 Transaction History for Common Illnesses

Г

- On this page, you can view your entire transaction history for common illnesses.
- You can follow step 1 to see your transaction history for any specific year.
- Following step 2, you can view the total treatment cost, total subsidies, and amount payable by you for each transaction.

| Common Illnesses                                                                                 |        | 1) Click here to<br>check your<br>transaction history<br>throughout the                                                                                                    |   | 9:17                                              | انا کې تین<br>Apply Now 🗮 |
|--------------------------------------------------------------------------------------------------|--------|----------------------------------------------------------------------------------------------------|---|---------------------------------------------------|---------------------------|
| CAU                                                                                              | •)   l | years                                                                                                    |   | K Back to transaction                             | n history                 |
| 24 Nov 2023                                                                                      |        | Transaction History - Common                                                                                                    |   | Visit Date<br>24 Nov 2023                         |                           |
| ABC Clinic<br>Total Subsidy Amount Paid (After subsidy)<br>\$28.50 \$11.50                       | >      | Ан.         Image: Control of the second second secon |   | Clinic Name<br>ABC Clinic                         | . Balana sidaidid         |
| 23 Nov 2023                                                                                      |        | 2023                                                                                                    | , | \$40.00                                           | . (Derore subsray)        |
| ABC Clinic<br>Total Subsidy Amount Paid (After subsidy)<br>\$28.50 \$11.50                       | >      | 2) Click here to                                                                                                    |   | Total Subsidy<br>\$28.50<br>Patient Payable (Affe | r subsidy)                |
| Medical Clinic 4 MSV, CM & PHPC<br>Total Subsidy Arrount Paid (After subsidy)<br>\$28.50 \$11.50 | >      | view each<br>transaction in<br>greater details as                                                                                                    |   | \$11.50                                           |                           |
| 01 Aug 2023                                                                                      |        | shown on the right                                                                                                    |   |                                                   |                           |
| ABC Clinic<br>Total Subsidy Amount Paid (After subsidy)<br>\$28.00 \$52.00                       | >      |                                                                                                    |   |                                                   |                           |
| ABC Clinic<br>Total Subsidy Amount Paid (After subsidy)<br>\$28.00 \$52.00                       | >      |                                                                                                    |   |                                                   |                           |
| 01 May 2023                                                                                      |        |                                                                                                    |   |                                                   |                           |
| ABC Clinic<br>Total Subsidy Arnount Paid (After subsidy)<br>\$28.00 \$52.00                      | >      |                                                                                                    |   |                                                   |                           |
| 01 Jun 2022                                                                                      |        |                                                                                                    |   |                                                   |                           |
| Medical Clinic 3 MSV & CM (With CDMP+)                                                           | >      |                                                                                                    |   |                                                   |                           |
| Total Subsidy Amount Paid (After subsidy)<br>\$28.50 \$24.50                                     |        |                                                                                                    |   |                                                   |                           |
| ABC Clinic<br>Total Subsidy Amount Pald (After subsidy)<br>\$28.50 \$26.50                       | >      |                                                                                                    |   |                                                   |                           |
|                                                                                                  |        |                                                                                                    |   |                                                   |                           |
| ← → 📢 শে                                                                                         | =      |                                                                                                    |   |                                                   |                           |

## 3.2.1 Transaction History for Chronic Conditions (Healthier SG Chronic

#### <u>Tier)</u>

Γ

- On this page, you can view your entire transaction history for both CHAS Chronic Tier, and Healthier SG Chronic Tier.
- You can follow step 1 to see your transaction history for any specific year.
- Following step 2, you can view the total treatment cost, total subsidies, and amount payable by you for each transaction.
- The picture below shows the expanded details for a transaction under Healthier SG Chronic Tier.

| Chronic Cor                             | nditions                                   | tra<br>tł | check your<br>nsaction history<br>hroughout the<br>years          | Visit Date<br>01 May 2025<br>Clinic Name<br>ABC Clinic                                                                                                    |
|-----------------------------------------|--------------------------------------------|-----------|-------------------------------------------------------------------|----------------------------------------------------------------------------------------------------|
| 01 May 2025                             | All                                        | )         | Transaction History - Common<br>All<br>2025                       | Type of Chronic Tier     Healthier SG Chronic Tier     Conditions (Simple or Complex) <sup>1</sup> Complex                                                                                                    |
| ABC Clinic<br>Total Subsidy<br>\$135.00 | Amount Paid (After<br>subsidy)<br>\$135.36 |           | 2024<br>2023<br>There are no transactions for the select<br>year. | Control Treatment Cost (Before subsidy)<br>\$270.36<br>Subsidies for services and other<br>medications^ (Carnot be used to offset<br>the remaining co-payment after subsidies for<br>the selected chronic medications)<br>\$135.00                                                                                                    |
| 01 Mar 2024<br>ABC Clinic               |                                            |           | 2) Click here to<br>view each<br>transaction in                   | Subsidies for selected list of chronic<br>medications for CDMP conditions*<br>\$0.00<br>Patient Payable (48er public)                                                                                                    |
| Total Subsidy<br>\$207.20               | Amount Paid (After<br>subsidy)<br>\$10.00  |           | greater details as<br>shown on the right                          | \$135.36<br><sup>1</sup> "Simple" refers to visits for a single chronic<br>condition. "Complex" refers to visits for a<br>multiple chronic conditions, or a single<br>chronic condition with complication(s).<br><sup>A</sup> Refers to all other medications which are<br>not defined in the Healthier SG Medication<br>List.<br><sup>a</sup> Applies to chronic medications defined in a<br>Healthier SG Medication List, which |
|                                         |                                            |           |                                                                   | commisses medications which are commonly<br>used at the polyclinics for management of<br>conditions under CDMP.                                                                                                    |

#### 3.2.2 Transaction History for Chronic Conditions (CHAS Chronic Tier)

• The picture below shows the expanded details for a transaction under CHAS Chronic Tier.

| Visit Date                                                                                                    |
|----------------------------------------------------------------------------------------------------|
| 01 Mar 2022                                                                                                    |
| Clinic Name                                                                                                    |
| ABC Clinic                                                                                                    |
| Type of Chronic Tier                                                                                                    |
| CHAS Chronic Tier                                                                                                    |
| Conditions (Simple or Complex) <sup>1</sup>                                                                                                    |
| Complex                                                                                                    |
| Total Treatment Cost (Before subsidy)                                                                                                    |
| \$110.00                                                                                                    |
| Total Subsidy                                                                                                    |
| \$110.00                                                                                                    |
| Patient Payable (After subsidy)                                                                                                    |
| \$0.00                                                                                                    |
| <sup>1</sup> "Simple" refers to visits for a single chronic<br>condition. "Complex" refers to visits for a multiple<br>chronic conditions, or a single chronic condition with<br>complication(s). |

#### **3.3 Transaction History for Dental Services**

- On this page, you can view your entire transaction history for Dental Services, including procedures, total treatment cost before subsidy, total subsidy, and patient payable.
- You can follow step 1 to see your transaction history for any specific year.
- Following step 2, you can view the total treatment cost, total subsidies, and amount payable by you for each transaction.

| Call us: 1800-275-2427 (1800-ASK-<br>CHAS) Public GP/Der                                          | ntist                                                                                       | COMMUNITY<br>HEATH<br>ASSIST<br>SCHEME                                                                                                    |
|---------------------------------------------------------------------------------------------------|---------------------------------------------------------------------------------------------|----------------------------------------------------------------------------------------------------|
| Transaction History - Dental Services                                                             | 1) Click here to<br>check your<br>transaction history<br>throughout the<br>years            | <ul> <li>Back to transaction history</li> <li>Visit Date</li> <li>01 Mar 2022</li> <li>Clinic Name</li> <li>Dental Clinic 6 CD</li> <li>Procedures</li> </ul> |
| 01 Mar 2022<br>Dental Clinic 6 CD<br>Total Subsidy Amount Paid (After subsidy)<br>\$70.50 \$39.50 | 2025 O<br>2024 O<br>2023 O<br>There are no transactions for the selection<br>year.          | Consultation; Scaling<br>Total Treatment Cost (Before subsidy)<br>\$110.00<br>Total Subsidy<br>\$70.50                                                        |
| $\leftrightarrow \rightarrow 0$                                                                   | 2) Click here to<br>view each<br>transaction in<br>greater details as<br>shown on the right | Patient Payable (After subsidy)<br>\$39.50<br>← → ☑ 54 ≡                                                                                                    |

#### 3.4 Transaction History for Health Screening

- On this page, you can view your entire transaction history for Health Screenings and screening services that you have done.
- You can follow step 1 to see your transaction history for any specific year.

| Transaction History<br>Health Scree           | - Health Screening<br>ning | 1<br>yc<br>t | <ol> <li>Click here to<br/>our transaction<br/>throughout the</li> </ol> | check<br>history<br>years |
|-----------------------------------------------|----------------------------|--------------|--------------------------------------------------------------------------|---------------------------|
| 01 May 2023                                   | All                        |              | All<br>2025                                                              | ©                         |
| ABC Clinic<br>Screening Service<br>Colorectal | Co-Payment<br>\$0.00       |              | 2024<br>2023<br>There are no transaction<br>year.                        | O<br>mis for the selected |
| 01 Jun 2022                                   |                            |              |                                                                          |                           |
| ABC Clinic<br>Screening Service<br>Cervical   | Co-Payment<br>\$0.00       |              |                                                                          |                           |
| CONMUNITY<br>RELATED<br>SCHIME                | MINISTRY OF HEALTH         |              |                                                                          |                           |
| $\leftarrow$ $\rightarrow$                    | 54                         | ≡            |                                                                          |                           |

#### 4.1 Subsidy Balance for Common Illnesses

• On this page, you can view your remaining subsidy balance, remaining claimable visits, and subsidy limits per visit for Common Illnesses.

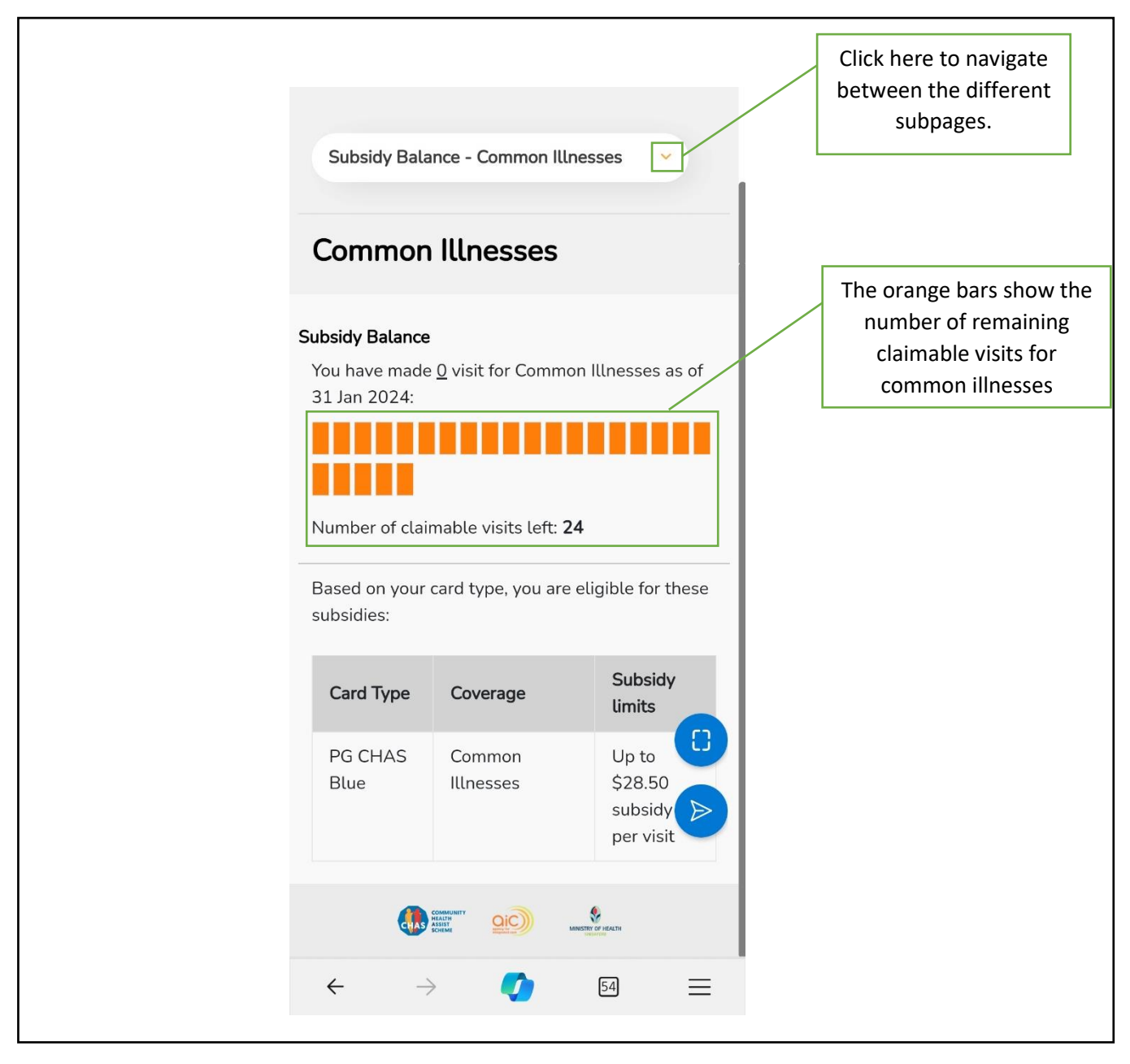

#### 4.2.1 Subsidy Balance for Chronic Conditions (CHAS Chronic Tier)

- On this page, you can view your remaining subsidy balance, and subsidy limits per visit for Chronic Conditions (CHAS Chronic Tier, and Healthier SG Chronic Tier respectively).
- The picture below displays the subsidy balance for CHAS Chronic Tier.

| Condition                                                                                                    | stance - Chronic                                                                                                    |                                                                                                    |                                              |
|----------------------------------------------------------------------------------------------------|----------------------------------------------------------------------------------------------------|----------------------------------------------------------------------------------------------------|----------------------------------------------|
| Chronic                                                                                                    | Conditions                                                                                                    | Click he<br>Chi                                                                                                    | ere to view your CHAS<br>ronic Tier balance. |
| Please select<br>CHAS Ch<br>Healthier<br>The Healthier<br>The Healthier SG<br>visit. The dol<br>pro-rated acc<br>Subsidy Ball<br>Your annual<br>(Complex) a<br>of \$540.00<br>Based on yo<br>for these sul | t the chronic tier:<br>ronic Tier<br>SG Chronic Tier<br>r SG Chronic Tier ca<br>ar enrolled clinic. Ple<br>sidy tier (CHAS Chro<br>Chronic Tier) may be<br>lar subsidy limits ner<br>cordingly between the<br>ance<br>subsidy balance fe<br>s of 30 May 2025:<br>pur card type, you a<br>bsidies: | n only be<br>ase note that<br>nic Tier or<br>e used at each<br>naining will be<br>e two tiers.<br>r Chronic<br>\$337.50 out<br>re eligible |                                              |
| for these sul<br>Card<br>Type<br>PG<br>CHAS<br>Blue                                                                                                    | Coverage<br>Chronic<br>Conditions<br>(Simple) <sup>1</sup>                                                                                                    | Subsidy<br>limits<br>Up to<br>\$90<br>subsidy<br>per visit,<br>capped<br>at \$360                                                          |                                              |
| PG<br>CHAS<br>Blue                                                                                                    | Chronic<br>Conditions<br>(Complex) <sup>1</sup>                                                                                                    | Up to<br>\$135<br>subsidy<br>per visit,<br>capped<br>at \$540<br>per year                                                                  |                                              |
| "Simple" re<br>andition. "C<br>nultiple chro<br>andition wit                                                                                                    | fers to visits for a sin<br>omplex" refers to vis<br>mic conditions, or a s                                                                                                    | gle chronic<br>ts for a<br>ingle chronic                                                                                                   |                                              |

### 4.2.2 Subsidy Balance for Chronic Conditions (Healthier SG Chronic

#### <u>Tier)</u>

• The picture below displays the subsidy balance for Healthier SG Chronic Tier.

| Subsidy Balance - Chronic<br>Conditions                                                                                                    |
|----------------------------------------------------------------------------------------------------|
| Chronic Conditions Click here to view your Healthier SG Chronic Tier balance. CHAS Chronic Tier                                                                                                    |
| The Healthier SG Chronic Tier can only be<br>utilized at your enrolled clinic. Please note that<br>only one subsidy tier (CHAS Chronic Tier or<br>Healthier SG Chronic Tier) may be used at each<br>visit. The dollar subsidy limits remaining will be<br>pro-rated accordingly between the two tiers.<br>Subsidy Balance                                                                                                    |
| (Complex) as of 02 Jun 2025: <b>\$225.00</b> out<br>of <b>\$360.00</b><br>You can further enjoy subsidies with no dollar<br>cap for selected chronic medications on the<br>Healthier SG Medication list':<br>- Standard Drug List (SDL) medications : 87.5%<br>Subsidy<br>- Medication Assistance Fund (MAF)<br>medications : 87.5% Subsidy                                                                                                    |
| Based on your card type, you are eligible for<br>these subsidies:<br>Card<br>Type Coverage Coverage |
| PG     Chronic     Up to \$90       CHAS     Conditions     subsidy per       Blue     (Simple) <sup>1</sup> visit, capped       at \$240 per     year                                                                                                    |
| PG     Chronic     Up to \$135       CHAS     Conditions     subsidy per       Blue     (Complex) <sup>1</sup> visit, capped<br>at \$360 per<br>year                                                                                                    |
| <sup>1</sup> "Simple" refers to visits for a single chronic<br>condition. "Complex" refers to visits for a<br>multiple chronic conditions, or a single chronic<br>condition with complication(s).<br>^ Refers to all other medications which are not<br>defined in the Healthier SG Medication List.<br>* Applies to medications defined in<br>the Healthier SG Medication List, which<br>comprises medications which are commonly<br>used at the polyclinics for the management of<br>conditions under Chronic Disease Management<br>Programme (CDMP).                                                                                                    |

#### 4.3 Subsidy Balance for Dental Services

• On this page, you can view the subsidy claimable per procedure, remaining count of procedure eligible for in calendar year, and the next claimable date for the procedure for Dental Services.

| Dental S                                             | ervices                                                   |                                                                      |                           |                                        |                                          |                           |
|------------------------------------------------------|-----------------------------------------------------------|----------------------------------------------------------------------|---------------------------|----------------------------------------|------------------------------------------|---------------------------|
| pur Current S<br>Procedure<br>(per calendar<br>year) | Subsidy Balan<br>Subsidy<br>claimable<br>per<br>procedure | Remaining<br>count of<br>procedure<br>eligible<br>for in<br>calendar | Next<br>Claimable<br>Date | Procedure<br>(per 3 calendar<br>year)  | Subsidy<br>claimable<br>per<br>procedure | Next<br>Claimable<br>Date |
| Consultation<br>(6 months<br>interval                | \$30.50                                                   | year<br>2                                                            | 31 Jan<br>2024            | Denture,<br>Complete<br>(Upper)        | \$266.50                                 | 31 Jan<br>2024            |
| required)<br>Polishing                               | \$30.50                                                   | 2                                                                    | 31 Jan<br>2024            | Removable<br>Denture,<br>Complete      | \$266.50                                 | 31 Jan<br>2024            |
| Scaling                                              | \$40.00                                                   | 2                                                                    | 31 Jan<br>2024            | (Lower)                                |                                          |                           |
| Topical<br>Fluoride<br>(Clinical<br>indication       | \$30.50                                                   | 2                                                                    | 31 Jan<br>2024            | Denture,<br>Partial, Simple<br>(Upper) | \$108.00                                 |                           |
| required)                                            |                                                           |                                                                      | 31 Jan                    | Removable                              |                                          | 31 Jan<br>2024            |
| X-Ray                                                | \$21.00                                                   | 6                                                                    | 2024                      | Partial,                               | \$220.00                                 |                           |
| Extraction,<br>Anterior                              | \$38.50                                                   | 4                                                                    | 31 Jan                    | Complex<br>(Upper)                     |                                          |                           |
| Extraction,<br>Posterior                             | \$78.50                                                   |                                                                      | 2024                      | Removable<br>Denture.                  |                                          |                           |
| Filling,<br>Simple                                   | \$40.00                                                   |                                                                      | 31 Jan                    | Partial, Simple<br>(Lower)             | \$108.00                                 |                           |
| Filling,<br>Complex                                  | \$60.00                                                   | 6                                                                    | 2024                      | Removable                              |                                          | 31 Jan<br>2024            |
| Denture<br>Reline/Repair<br>(Upper)                  | \$85.00                                                   | 1                                                                    | 31 Jan<br>2024            | Denture.<br>Partial,<br>Complex        | \$220.00                                 |                           |
| Denture<br>Reline/Repair<br>(Lower)                  | \$85.00                                                   | 1                                                                    | 31 Jan<br>2024            | (Lower)                                |                                          |                           |
| Permanent<br>Crown                                   | \$137.50                                                  | 4                                                                    | 31 Jan<br>2024            | COMP SOUR                              |                                          | NP<br>Projekte            |
| Root Canal<br>Treatment<br>(Anterior)                | \$174.00                                                  |                                                                      |                           | $\leftarrow  \rightarrow $             | 0                                        | 19 E                      |
| Root Canal<br>Treatment<br>(Pre-molar)               | \$220.00                                                  | 2                                                                    | 31 Jan<br>2024            |                                        |                                          |                           |
| Root Canal<br>Treatment<br>(Molar)                   | \$266.50                                                  |                                                                      |                           |                                        |                                          |                           |
| Re-                                                  | \$45.00                                                   | 2                                                                    | 31 Jan                    |                                        |                                          |                           |

#### 5.1 My Profile Page

- The profile page includes details about your card type and personal information.
- You can update your contact number, email address, preferred notification method, and mailing address here.

|                                                                                            | Update My Profile                                                                                                    |
|--------------------------------------------------------------------------------------------|----------------------------------------------------------------------------------------------------|
|                                                                                            | Contact Number                                                                                                    |
|                                                                                            | +65 81234567                                                                                                    |
| /iew/Update My Profile                                                                     |                                                                                                    |
|                                                                                            | john.doe@abc.sg                                                                                                    |
| iew/Update My Profile                                                                      | Preferred Notification Method                                                                                                    |
| CV//////22A                                                                                | SMS Email None                                                                                                    |
| John Doe                                                                                   | Mailing Address (Please enter 'NA' if any field is not applicable.)                                                                                                    |
|                                                                                            | 123                                                                                                    |
| rd Type                                                                                    |                                                                                                    |
| HAS Blue                                                                                   | Pasir Ris St 1                                                                                                    |
| /alid Till 17 Jan 2025                                                                     | 01                                                                                                    |
| Pioneer Generation                                                                         |                                                                                                    |
| /alid Till 31 Dec 9999                                                                     | 23                                                                                                    |
| ease click <mark>here</mark> to view your eligibility and rolment status for Healthier SG. | 723123                                                                                                    |
|                                                                                            | If you have updated your address, would you like<br>to update the same address for all your household<br>members?                                                                                                 |
|                                                                                            | Yes, update the same mailing address for all my household members.                                                                                                    |
|                                                                                            | O No, just update my address / profile only.                                                                                                    |
|                                                                                            | I declare that all the information provided above is<br>true, correct and accurate to the best of my<br>knowledge. I understand and acknowledge that<br>AIC will not be held responsible for any loss of<br>mail. |
|                                                                                            | Submit Cancel                                                                                                    |
|                                                                                            |                                                                                                    |
|                                                                                            |                                                                                                    |

Info is correct as of June 2025